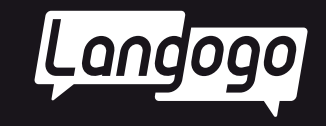

# Langogo Summit 取扱説明書

www.langogoai.com 2024.10.

# 目次

| 同梱物リスト          | 01 |
|-----------------|----|
| 商品仕様            | 01 |
| 各部の名称           | 02 |
| 注意事項            | 03 |
| 1. 安全上のご注意      | 03 |
| 2. 有害物質に関する説明   | 04 |
| 3. 免責事項         | 05 |
| 4. 廃棄方法         | 05 |
| 5. お問い合わせ       | 05 |
| 製品の利用を開始する      | 06 |
| 通信対応一覧          | 07 |
| 対応言語一覧          | 08 |
| カメラ翻訳対応言語一覧     | 10 |
| 操作方法            | 10 |
| 1. 初期設定         | 10 |
| 1.1 電源を入れる      | 10 |
| 1.2 システム言語を設定する | 10 |
| 1.3 システムを更新する   | 11 |
| 2. ネットワーク接続     | 11 |

| 2.1 ネットワークに関する説明        | 11 |
|-------------------------|----|
| 2.2 Wi-Fi接続             | 11 |
| 2.3 外付けSIM              | 12 |
| 2.4 デバイス内蔵eSIMカードの通信パック | 12 |
| 3. 会員登録方法               | 13 |
| 4. スマートレコーディング          | 13 |
| 4.1 スマートレコーディング画面       | 13 |
| 4.2 録音機能を使う             | 14 |
| 4.3 文字起こし機能を使う          | 14 |
| 4.4 Notta Webに端末を紐づける   | 15 |
| 5. 同時通訳                 | 19 |
| 5.1 同時通訳画面              | 19 |
| 5.2 同時通訳機能を使う           | 19 |
| 5.3 TWSイヤホンの設定方法        | 20 |
| 6. 講演の通訳                | 20 |
| 7. 音声翻訳                 | 21 |
| 8. 写真翻訳                 | 21 |
| 9. アイデアノート              | 22 |
| 10.データのエクスポート           | 22 |

# はじめに

andoqa

「Langogo Summit」をお買い上げいただきまして、

誠にありがとうございます。

ご利用の前やご利用中に、本書をお読みいただき、正しくご使用 ください。

本書は予告なく更新・変更される場合があります。

最新情報は当社のホームページ(www.langogoai.com)をご覧ください。

# 同梱物リスト

ご使用いただく前に、下記の同梱物がすべて揃っていることを 確認ください。

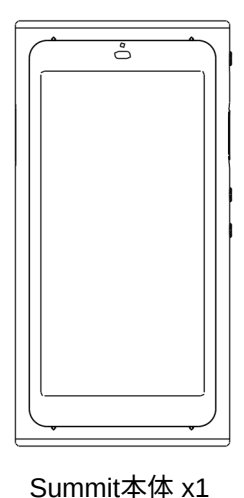

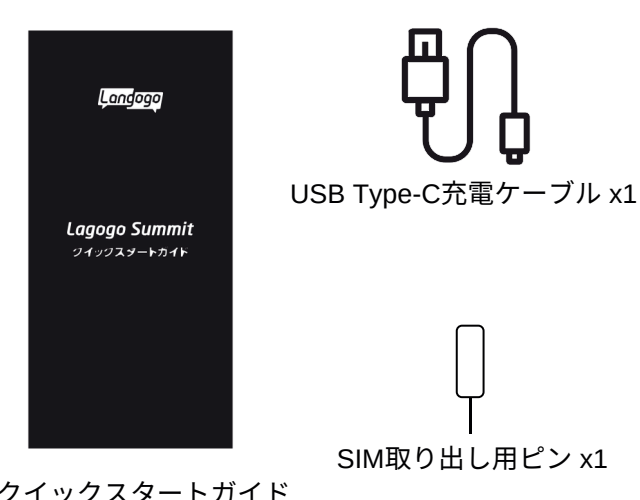

クイックスタートガイド ・保証書x1

# 商品仕様

| 製品名      | Langogo Summit                                     |
|----------|----------------------------------------------------|
| 本体サイズ    | 約W120*D60.5*H13mm                                  |
| 本体カラー    | グレー                                                |
| 本体重量     | 約164g                                              |
| タッチパネル   | 4.0インチタッチパネル(540x1080ピクセル)                         |
| カメラ      | 800万画素                                             |
| CPU      | MTK6739                                            |
| メモリ容量    | ROM: 32GB RAM: 2GB                                 |
| マイク      | 全指向性マイク4基                                          |
| 対応ネットワーク | 2G/3G/4G/Wi-F (i2.4GHz)                            |
| 通信方式     | Wi-Fi/nano-SIM/eSIM(取り外し不可)                        |
| 電池タイプ    | リチウムイオンポリマー電池                                      |
| 電池容量     | 3250mAh                                            |
| 充電時間     | 約2.5h                                              |
| 連続録音時間   | 約4h                                                |
| 連続使用時間   | 約5h                                                |
| 連続待機時間   | 約8日                                                |
| 充電ポート    | Type-Cポート                                          |
| 周波数帯域    | GSM: B2/B3/B5/B8                                   |
|          | UMTS: B1/B2/B5/B8                                  |
|          | TDD-LTE: B38/B39/B40/B41(120M)                     |
|          | FDD-LTE: B1/B2/B3/B4/B5/B7/B8/B18/B19/B20/B26/B28a |

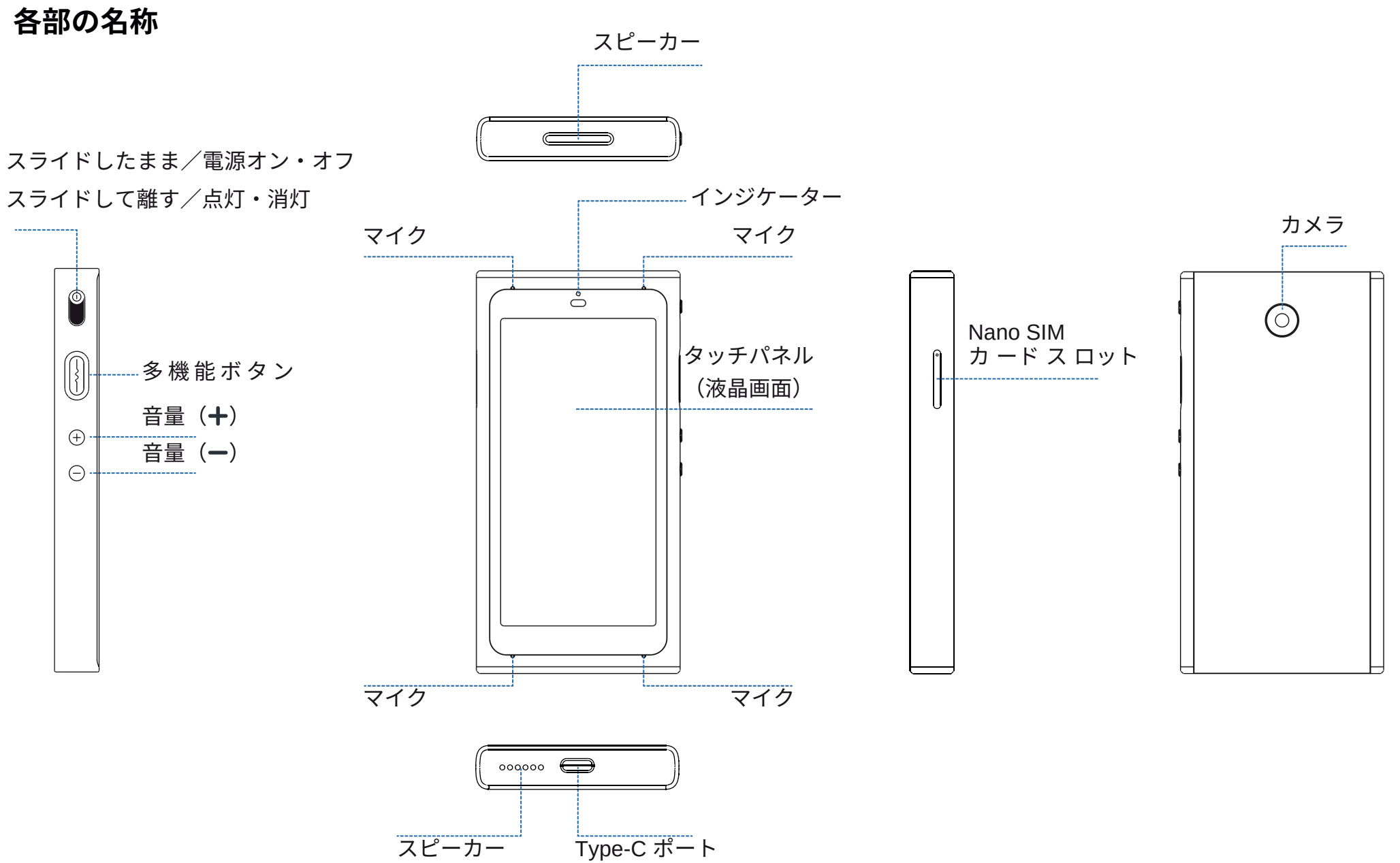

# 注意事項

# 1.安全上のご注意

ご使用の前に、この「安全上のご注意」をよくお読みの上、正しく お使いください。

ここに示した注意事項は本製品を安全に正しくお使いいただき、 また、使用者や他の方への危険や損害を未然に防止するためものです。 いずれも安全に関する重要な内容です。

必ずお守りいただけますようお願いいたします。

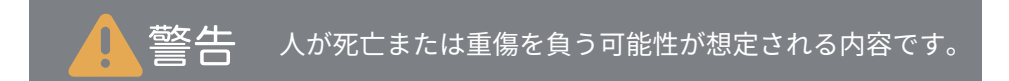

- ・乳幼児の手の届かない場所に保管してください。
- ・幼児、子供の近くで使用する時は細心の注意を払い、 不用意に本製品から離れないでください。
- ·本製品を幼児、子供の手の届く範囲に放置しないでください。
- ・本製品を分解、修理、改造しないでください。爆発、火災、怪我 感電などの危険性があります。
- ・直射日光の当たる場所や炎天下の車内、火やストーブ等の暖房器 具などの側、高温になる場所に置かないでください。
- ・強い衝撃を与えたり、投げたりしないでください。
- ・水をかけたり、湿気の多いところで使用しないでください。 防水性はありません。
- ・濡れた手でコネクタ部分を触らないでください。
- ・液漏れが発生した場合は、直ちに使用を中止し、液が衣服や身体に
   付着した場合には、すぐに大量の水で洗い流し、医師の診察を受けてください。

- ・その他、本製品に異臭、変形、変色、煙がでるなどの異常が発生した 場合、及び本製品が故障、破損したりした場合は、直ちに使用を中止 し、カスタマーサポートまでお問いわせください。
- ・ペースメーカーや除細動器などの医療用電気機器への電波の影響を防止するため、医療用電気機器と本製品との間は、安全な距離を保って お使いください。また、使用の際は医師にご相談ください。
- ・歩行中は周囲の音が聞こえなくなるほど、音量を上げての使用は お控えください。
- イヤホンで聞くときは、音量の設定に十分に気をつけてください。
   思わぬ大音量が出て、耳を痛める原因になります。
- ・使用時は身体から、5mm以上離して使用してください。

※本取扱説明書に従って本製品を操作、保管等の使用をお願いします。

# 注意事項

2. 有害物質に関する説明

| 部品名                                                                                                    |         |            | 有毒         | 有害物質または元素       |            |               |
|----------------------------------------------------------------------------------------------------|---------|------------|------------|-----------------|------------|---------------|
|                                                                                                    | 鉛(Pb)   | 水銀(Hg)     | カドミウム(Cd)  | 六価クロム(Cr6+)     | ポリ臭化ビフェニル  | ポリ臭化ジフェニルエーテル |
| 本体                                                                                                    | X       | $\bigcirc$ | $\bigcirc$ | $\bigcirc$      | 0          | $\bigcirc$    |
| ケーブル                                                                                                    | X       | $\bigcirc$ | $\bigcirc$ | $\bigcirc$      | 0          | 0             |
| O:すべての均質材                                                                                                    | 料における当該 | 该有害有毒物質    | の含有量が、SJ/  | T 11363-2006に規定 | する制限値以下である | ることを示します。     |
| X:当該部品において、少なくとも1種類の均質材料中の当該有害有毒物質含有量がSJ/T11363-2006に規定する制限値を超えています。                                                             |         |            |            |                 |            |               |
| <ul> <li>このマーク内の数字は、製品が正常な状態で使用した場合の環境保護使用期限が10年であることを示します。</li> <li>一部の部品にも環境保護使用期限マークがある可能性があり、その使用期限はマーク内の数字に準じます。</li> </ul> |         |            |            |                 |            |               |

# 3. 免責事項

ndoa

利用者による本製品と付属品の使用または管理に起因して、発生した いかなる損害についても、当社は何人に対しても責任を負わず、 利用者が自らの責任と費用負担で、これを処理・解決するものとしま す。当社は本製品について、利用者の特定の利用目的への適合性、文 字起こし結果・翻訳結果の完全性、有用性、的確性、信頼性、即時性 などについて保証するものではなく、これらに関連して利用者または 第三者に損害が生じたとしても、一切の責任を負いません。 当社は、本製品または付属品のソフトウェアバージョンアップなどの 作業を実施したこと、または実施しなかったこと、通信地域、対応言 語などに起因する損害について、一切の責任を負いません。 また、会員特典内容、ご利用料金、決済方法なども予告なく変更する ことがありますので、あらかじめご了承ください。

## 4.廃棄方法

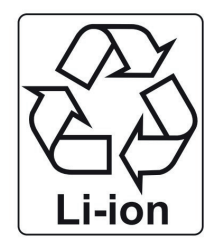

使用済のリチウムイオン電池は、リサイクル協 力店に設置している「充電式電池リサイクル BOX」に入れてください。リチウムイオン電池 は家庭ゴミとして捨てないでください。 自治体の決める適切な処理方法に沿った対応を お願いします。

## 5.お問い合わせ

本製品の使い方や機能についての詳しい情報は、スマートフォン やパ ソコンからlangogoサポートサイトをご覧ください。

※メーカー: Langogo Technology Co., LTD.

- 住所: 8A, Bldg. 5E, Software Industry Base, Nanshan District, Shenzhen 518000, China
- メールによるお問い合わせ: support@langogo.ai
- 電話によるお問い合わせ: 86(0755)-86575082
- 公式サイト: www.langogoai.com

※Langogo日本総代理店/株式会社パルス

E-mail: langogo@pars-ele.co.jp HP:http://langogo-pars.jp

#### Langogoの公式アカウント

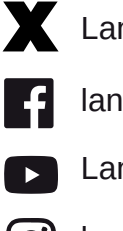

LangogoJP

- langogoAl
- LangogoAl

O langogo\_ai

# 製品の利用を開始する

# 1.製品の機能を利用する場合のネットワーク接続

| 機能                 | ネットワーク接続 |
|--------------------|----------|
| スマートレコーディング(録音)    | _        |
| スマートレコーディング(文字起こし) | 必要       |
| 同時通訳               | 必要       |
| 音声翻訳               | 必要       |
| 講演の通訳              | 必要       |
| カメラ翻訳              | 必要       |
| グローバルネットワーク        | 必要       |
| アイデアノート            | 必要       |

# 2.1 ネットワーク接続

| 方式1:Wi-Fi接続                                                                                                    | 方式2:外付けSIM                                                                                                    |  |  |
|----------------------------------------------------------------------------------------------------|----------------------------------------------------------------------------------------------------|--|--|
| <ol> <li>1.Wi-Fiは 2.4GHzのみ対応、5GHzには対応して<br/>いません。</li> <li>2.スマートレコーディング、同時通訳、講演の通訳<br/>機能は通信量が多くなりますので、Wi-Fiに接続<br/>しての使用を推奨します。</li> </ol> | 1.SIMカードスロットはnano-SIMのみ対応です。<br>他のサイズのカードを挿入するとデバイス破損の<br>原因となります。                                                               |  |  |
| 方式3:デバイス内蔵eSIMカードの通信パック                                                                                                    |                                                                                                    |  |  |
| ベーシックパック ホットスポット通信パック                                                                                                    |                                                                                                    |  |  |
| <ol> <li>1.対応機能/音声翻訳、同時通訳、講演の通訳、<br/>カメラ翻訳、スマートレコーディング、アイデア<br/>ノート。</li> <li>2.グローバルネットワークから1ヶ月単位での<br/>購入可能</li> </ol>                     | 1.対応機能/音声翻訳、同時通訳、講演の通訳、<br>カメラ翻訳、スマートレコーディング、アイデア<br>ノート、ホットスポット共有。(最大5台の端末を<br>Wi-Fiルーターとして接続できます)<br>2.グローバルネットワークから1日単位で購入可能。 |  |  |
| 海八り記。                                                                                                    |                                                                                                    |  |  |

- ・本製品の同時通訳、音声翻訳、講演の通訳、カメラ翻訳、
   スマートレコーディングでの文字起こし機能を使用するためには、
   ネットワーク接続(e-SIM /Nano-SIM/Wi-Fi)が必要です。
- ご購入後、使用を始めてから1年間は、同時通訳、講演の通訳、 カメラ翻訳、スマートレコーディングでの文字起こし機能を ご利用になれます。1年以後、これらの機能をご使用になる場合は 本製品のパーソナルセンターから、1年単位(76ドル)でご使用に なることができます。(VISA、MasterCard、American Express、 JCB)などのカードでの決済となります。
- ・スマートレコーディングでの文字起こし機能は、 ご購入日から1ヶ月(31日ごと)、50時間(3000分)です。

2024年5月1日 現在

# 2.2 文字起こし時間

| 購入方法              | 文字起こしを使用するためには、パーソナルセンターから会員登録が必要です。<br>登録方法は13ページをご参照ください。                      |
|-------------------|----------------------------------------------------------------------------------|
|                   | 1.スマートレコーディングでの1年分の無料文字起こしができます。<br>(毎月50時間ご利用いただけます)Nottaの機能の全てを使用できます。         |
| 特典内容              | 2.会員アカウントはNotta App及びNotta Webへの同時登録が可能です。                                       |
|                   | 3.500時間分のNotta Webでのデータ保存ができます。(Summit本体のデータ<br>保存容量は32GBで、およそ226時間分のデータを保存可能です。 |
|                   | 4.Langogoの他の各種端末の文字起こしデータは、同じ会員アカウントに同時<br>することができます。                            |
| ~``\ <b># #</b> 7 | 1.会員の有効期限はパーソナルセンターでの登録日から1年です。その後は、<br>本製品のパーソナルセンターにて更新ができます。(1年単位/76ドル)       |
| し汪恵争坦             | 2.Summitt、Notta App、Notta Webの利用時間は共通になります。                                      |
|                   | 3.会員特典の内容や使用料金は予告なく変更することがありますので、<br>あらかじめご了承ください。                               |

通信対応一覧

|    |               | ベーシックパックの<br>使用可能エリア | ホットスポット通信<br>パックの使用可能<br>エリア |     |    |         |
|----|---------------|----------------------|------------------------------|-----|----|---------|
| ア行 | アイスランド        | 0                    | 0                            | 1 [ |    | キルキ     |
|    | アイルランド        | 0                    | 0                            |     |    | クロア     |
|    | アメリカ合衆国       | 0                    | 0                            |     |    | グアム     |
|    | アラブ首長国連邦      | 0                    | —                            |     | サ行 | サウジ     |
|    | アルゼンチン        | —                    | 0                            |     |    | サイバ     |
|    | アルバニア         | 0                    | —                            |     |    | シンガ     |
|    | イギリス          | 0                    | 0                            |     |    | スイス     |
|    | イスラエル         | 0                    | —                            |     |    | スウェ     |
|    | イタリア          | 0                    | 0                            |     |    | スペイ     |
|    | インド           | _                    | 0                            |     |    | スリラ     |
|    | インドネシア(バリ島含む) | 0                    | 0                            |     |    | スロバ     |
|    | ウクライナ         | 0                    | 0                            |     |    | スロベ     |
|    | エジプト          | 0                    | —                            |     |    | セルビ     |
|    | エストニア         | 0                    | 0                            | 1 [ | タ行 | ୨イ      |
|    | オーストラリア       | 0                    | 0                            |     |    | タジキ     |
|    | オーストリア        | 0                    | 0                            |     |    | チェコ     |
|    | オマーン          | 0                    | —                            |     |    | 中国大     |
|    | オランダ          | 0                    | 0                            |     |    | 中国マ     |
| 力行 | ガーナ           | 0                    | _                            |     |    | 中国霍     |
|    | カザフスタン        | 0                    | _                            |     |    | 台湾      |
|    | カタール          | 0                    | _                            |     |    | チリ      |
|    | カナダ           | 0                    | 0                            |     |    | テニア     |
|    | 韓国            | 0                    | 0                            |     |    | デンマ     |
|    | カンボジア         | 0                    | 0                            |     |    | ドイツ     |
|    | 北マケドニア共和国     | 0                    | 0                            |     |    | トルコ     |
|    | キプロス          | 0                    | 0                            |     | ナ行 | <u></u> |
|    | ギリシャ          | 0                    | 0                            |     |    | 日本      |
|    |               |                      |                              |     |    |         |

|    |          | ベーシックパックの<br>使用可能エリア | ホットスポット通信<br>パックの使用可能<br>エリア |
|----|----------|----------------------|------------------------------|
|    | キルギス共和国  | 0                    | _                            |
|    | クロアチア    | 0                    | 0                            |
|    | グアム      | —                    | 0                            |
| ナ行 | サウジアラビア  | 0                    | —                            |
|    | サイパン島    | —                    | 0                            |
|    | シンガポール   | 0                    | 0                            |
|    | スイス      | 0                    | 0                            |
|    | スウェーデン   | 0                    | 0                            |
|    | スペイン     | 0                    | 0                            |
|    | スリランカ    | 0                    | —                            |
|    | スロバキア    | 0                    | 0                            |
|    | スロベニア    | 0                    | 0                            |
|    | セルビア共和国  | 0                    | 0                            |
| ア行 | ୭イ       | 0                    | 0                            |
|    | タジキスタン   | 0                    | —                            |
|    | チェコ      | 0                    | 0                            |
|    | 中国大陸     | 0                    | 0                            |
|    | 中国マカオ    | 0                    | 0                            |
|    | 中国香港     | 0                    | 0                            |
|    | 台湾       | 0                    | 0                            |
|    | チリ       | —                    | 0                            |
|    | テニアン島    | —                    | 0                            |
|    | デンマーク    | 0                    | 0                            |
|    | ドイツ      | 0                    | 0                            |
|    | トルコ      | 0                    | 0                            |
| ナ行 | ニュージーランド | 0                    | 0                            |
|    | 日本       | 0                    | 0                            |
|    |          |                      |                              |

|    |             | ベーシックパックの<br>使用可能エリア | ホットスポット通信<br>パックの使用可能<br>エリア |
|----|-------------|----------------------|------------------------------|
|    | ノルウェー       | 0                    | 0                            |
| ハ行 | ハンガリー       | 0                    | 0                            |
|    | バングラデシュ     | 0                    | _                            |
|    | ハワイ         | —                    | 0                            |
|    | フィリピン       | 0                    | 0                            |
|    | フィンランド      | 0                    | 0                            |
|    | ブラジル        | —                    | 0                            |
|    | フランス        | 0                    | 0                            |
|    | ブルガリア       | 0                    | 0                            |
|    | ベトナム        | 0                    | 0                            |
|    | ベラルーシ       | 0                    | 0                            |
|    | ペルー         | _                    | 0                            |
|    | ベルギー        | 0                    | 0                            |
|    | ポーランド       | 0                    | 0                            |
|    | ポルトガル       | 0                    | 0                            |
| マ行 | マルタ         | 0                    | 0                            |
|    | マレーシア       | 0                    | 0                            |
|    | 南アフリカ       | 0                    | —                            |
|    | メキシコ        | —                    | 0                            |
| ラ行 | ラオス         | 0                    | 0                            |
|    | ラトビア        | 0                    | 0                            |
|    | リトアニア       | 0                    | 0                            |
|    | リヒテンシュタイン公国 | 0                    | 0                            |
|    | ルーマニア       | 0                    | 0                            |
|    | ルクセンブルク     | 0                    | 0                            |
|    | ロシア         | 0                    | 0                            |

# 対応言語一覧

|                 |      | 通訳機能 |        | 音声文字  |
|-----------------|------|------|--------|-------|
| 85              | 音声入力 | 音声出力 | テキスト表示 | 起こし機能 |
| 日本語             | 0    | 0    | 0      | 0     |
| 英語(アイルランド)      | 0    | 0    | 0      | 0     |
| 英語(アメリカ)        | 0    | 0    | 0      | 0     |
| 英語(イギリス)        | 0    | 0    | 0      | 0     |
| 英語(インド)         | 0    | 0    | 0      | 0     |
| 英語(オーストラリア)     | 0    | 0    | 0      | 0     |
| 英語(ガーナ)         | 0    | 0    | 0      | 0     |
| 英語(カナダ)         | 0    | 0    | 0      | 0     |
| 英語(ケニア)         | 0    | 0    | 0      | 0     |
| 英語(タンザニア)       | 0    | 0    | 0      | 0     |
| 英語(ナイジェリア)      | 0    | 0    | 0      | 0     |
| 英語(ニュージーランド)    | 0    | 0    | 0      | 0     |
| 英語(フィリピン)       | 0    | 0    | 0      | 0     |
| 英語(南アフリカ)       | 0    | 0    | 0      | 0     |
| 中国語(標準語)        | 0    | 0    | 0      | 0     |
| 中国語(広東語)        | 0    | 0    | 0      | 0     |
| 中国語(台湾語)        | 0    | 0    | 0      | 0     |
| 韓国語             | 0    | 0    | 0      | 0     |
| アイスランド語         | 0    | —    | 0      | 0     |
| アゼルバイジャン語       | 0    | _    | 0      | 0     |
| アルメニア語(米国)      | 0    | —    | 0      | 0     |
| アラビア語(アラブ首長国連邦) | 0    | 0    | 0      | 0     |
| アラビア語(アルジェリア)   | 0    | 0    | 0      | 0     |
| アラビア語(イラク)      | 0    | 0    | 0      | 0     |
| アラビア語(エジプト)     | 0    | 0    | 0      | 0     |
| アラビア語(オマーン)     | 0    | 0    | 0      | 0     |
| アラビア語(カタール)     | 0    | 0    | 0      | 0     |
| アラビア語(クウェート)    | 0    | 0    | 0      | 0     |
| アラビア語(サウジアラビア)  | 0    | 0    | 0      | 0     |

| <del>=</del> = |      | 通訳機能 |        | 音声文字  |
|----------------|------|------|--------|-------|
|                | 音声入力 | 音声出力 | テキスト表示 | 起こし機能 |
| アラビア語(チュニジア)   | 0    | 0    | 0      | 0     |
| アラビア語(バーレーン)   | 0    | 0    | 0      | 0     |
| アラビア語(パレスチナ)   | 0    | 0    | 0      | 0     |
| アラビア語(モロッコ)    | 0    | 0    | 0      | 0     |
| アラビア語(ヨルダン)    | 0    | 0    | 0      | 0     |
| アラビア語(レバノン)    | 0    | 0    | 0      | 0     |
| イタリア語          | 0    | 0    | 0      | 0     |
| インドネシア語        | 0    | 0    | 0      | 0     |
| ウクライナ語         | 0    | 0    | 0      | 0     |
| ウルドゥー語         | 0    | _    | 0      | 0     |
| オランダ語          | 0    | 0    | 0      | 0     |
| カタロニア語         | 0    | 0    | 0      | 0     |
| カンナダ語(南インド)    | 0    | _    | 0      | 0     |
| ギリシア語          | 0    | 0    | 0      | 0     |
| グジャラート語(インド)   | 0    | _    | 0      | 0     |
| クメール語(カンボジア)   | 0    | 0    | 0      | 0     |
| ジョージア語(グルジア語)  | 0    | _    | 0      | 0     |
| クロアチア語         | 0    | 0    | 0      | 0     |
| ジャワ語(インドネシア)   | 0    | 0    | 0      | 0     |
| シンハラ語(シンハラ)    | 0    | 0    | 0      | 0     |
| スウェーデン語        | 0    | 0    | 0      | 0     |
| ズールー語          | 0    | _    | 0      | 0     |
| スペイン語(アメリカ)    | 0    | 0    | 0      | 0     |
| スペイン語(アルゼンチン)  | 0    | 0    | 0      | 0     |
| スペイン語(ウルグアイ)   | 0    | 0    | 0      | 0     |
| スペイン語(エクアドル)   | 0    | 0    | 0      | 0     |
| スペイン語(エルサルバドル) | 0    | 0    | 0      | 0     |
| スペイン語(グアテマラ)   | 0    | 0    | 0      | 0     |
| スペイン語(コスタリカ)   | 0    | 0    | 0      | 0     |

# 対応言語一覧

| ====          |      | 音声文字 |        |       |
|---------------|------|------|--------|-------|
| 86            | 音声入力 | 音声出力 | テキスト表示 | 起こし機能 |
| スペイン語(コロンビア)  | 0    | 0    | 0      | 0     |
| スペイン語(スペイン)   | 0    | 0    | 0      | 0     |
| スペイン語(チリ)     | 0    | 0    | 0      | 0     |
| スペイン語(ドミニカ)   | 0    | 0    | 0      | 0     |
| スペイン語(ニカラグア)  | 0    | 0    | 0      | 0     |
| スペイン語(パナマ)    | 0    | 0    | 0      | 0     |
| スペイン語(パラグアイ)  | 0    | 0    | 0      | 0     |
| スペイン語(プエルトリコ) | 0    | 0    | 0      | 0     |
| スペイン語(ベネズエラ)  | 0    | 0    | 0      | 0     |
| スペイン語(ペルー)    | 0    | 0    | 0      | 0     |
| スペイン語(ボリビア)   | 0    | 0    | 0      | 0     |
| スペイン語(メキシコ)   | 0    | 0    | 0      | 0     |
| スペイン語(ホンジュラス) | 0    | 0    | 0      | 0     |
| スロバキア語        | 0    | 0    | 0      | 0     |
| スロベニア語        | 0    | 0    | 0      | 0     |
| スワヒリ語         | 0    | _    | 0      | 0     |
| セルビア語         | 0    | _    | 0      | 0     |
| タイ語           | 0    | 0    | 0      | 0     |
| タミル語(インド)     | 0    | 0    | 0      | 0     |
| チェコ語          | 0    | 0    | 0      | 0     |
| テルグ語(インド)     | 0    | 0    | 0      | 0     |
| デンマーク語        | 0    | 0    | 0      | 0     |
| ドイツ語          | 0    | 0    | 0      | 0     |

| 書語           |      | 音声文字 |        |       |
|--------------|------|------|--------|-------|
| 810          | 音声入力 | 音声出力 | テキスト表示 | 起こし機能 |
| トルコ語         | 0    | 0    | 0      | 0     |
| ネパール語        | 0    | 0    | 0      | 0     |
| ノルウェー語       | 0    | 0    | 0      | 0     |
| バサスンダ語       | 0    | 0    | 0      | 0     |
| ハンガリー語       | 0    | 0    | 0      | 0     |
| ヒンディー語       | 0    | 0    | 0      | 0     |
| フィリピノ語       | 0    | 0    | 0      | 0     |
| フィンランド語      | 0    | 0    | 0      | 0     |
| フランス語(カナダ)   | 0    | 0    | 0      | 0     |
| フランス語(フランス)  | 0    | 0    | 0      | 0     |
| ブルガリア語       | 0    | 0    | 0      | 0     |
| ベトナム語        | 0    | 0    | 0      | 0     |
| ヘブライ語        | 0    | 0    | 0      | 0     |
| ペルシャ語        | 0    | _    | 0      | 0     |
| ポーランド語       | 0    | 0    | 0      | 0     |
| ポルトガル語       | 0    | 0    | 0      | 0     |
| ポルトガル語(ブラジル) | 0    | 0    | 0      | 0     |
| マレー語         | 0    | 0    | 0      | 0     |
| ラオス語         | 0    | —    | 0      | 0     |
| ラトビア語        | 0    | _    | 0      | 0     |
| リトアニア語       | 0    |      | 0      | 0     |
| ルーマニア語       | 0    | 0    | 0      | 0     |
| ロシア語         | 0    | 0    | 0      | 0     |

# カメラ翻訳対応言語一覧

| ア行         | アイスランド語   |    | 中国語(簡体字) |
|------------|-----------|----|----------|
|            | アゼルバイジャン語 |    | デンマーク語   |
|            | アラビア語     |    | ドイツ語     |
|            | イタリア語     |    | トルコ語     |
|            | インドネシア語   | ナ行 | ネパール語    |
|            | ウクライナ語    |    | 日本語      |
|            | ウルドゥー語    |    | ノルウェー語   |
|            | 英語        | 八行 | ハンガリー語   |
|            | オランダ語     |    | ヒン ディー語  |
| 力行         | カザフ語      |    | フィリピン語   |
|            | カタロニア語    |    | フィンランド語  |
|            | 韓国語       |    | フランス語    |
|            | ギリシャ語     |    | ブルガリア語   |
|            | クロアチア語    |    | ベトナム語    |
| サ行         | スウェーデン語   |    | ヘブライ語    |
|            | スペイン語     |    | ペルシャ語    |
|            | スロバキア語    |    | ポーランド語   |
|            | スロベニア語    |    | ポルトガル語   |
|            | セルビア語     | マ行 | マケドニア語   |
| <b>夕</b> 行 | タイ語       | ラ行 | ラトビア語    |
|            | タミル語      |    | リトアニア語   |
|            | チェコ語      |    | ルーマニア語   |
|            | 中国語(繁体字)  |    | ロシア語     |

# 操作方法

# 1.初期設定

1.1 電源を入れる

電源ボタンを3秒間押すと電源が入ります。

注意:電源が入らない場合、10分間充電してから再度お試しください。

|   | ーーーー 電源ボタン |
|---|------------|
| Ċ |            |
|   |            |
|   | œ          |
|   | Θ          |
|   |            |
|   |            |
|   |            |

1.2 システム言語の設定方法
 ①「設定」をタップします。
 ②「システム言語」を選んでタップします。

③日本語·英語·簡体字中国語·繁体字中国語·スペイン語・フランス語・ ドイツ語・韓国語・タイ語から選択できます。

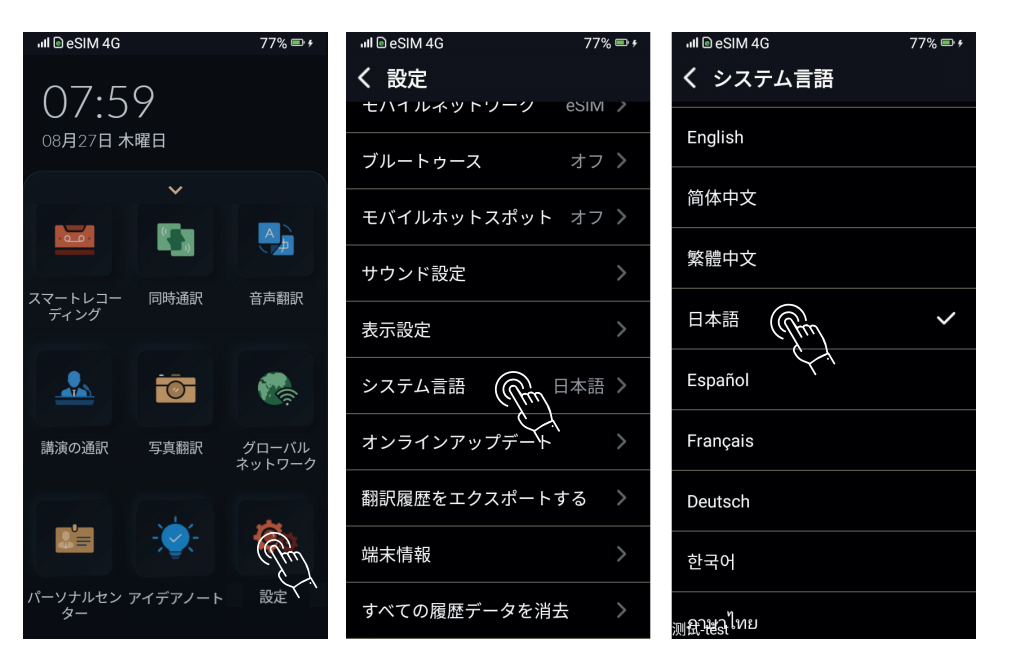

1.3 システムを更新する

システムを更新することで、最新機能を利用できるようになるほか、 より快適にご利用になれます。

「設定」をタップします。

「オンラインアップデート」をタップします。

最新バージョンにアップデートしてください。

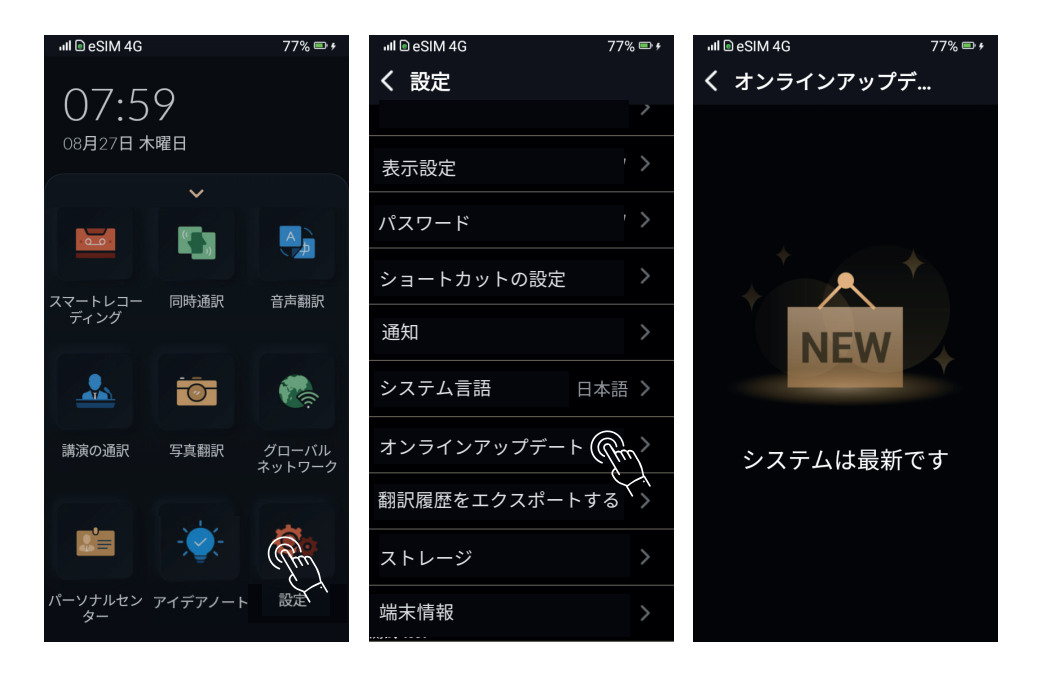

## 2. ネットワーク

2.1 ネットワークに関する説明

各機能を使用するにはネットワーク環境が必要です。 Wi-Fi、e-SIM、外付けSIMカードによるネットワーク接続に 対応しています。特に「スマートレコーディング」「同時通訳」 「講演の通訳」では、大量のデータ通信が必要になりますので、 Wi-Fiに接続した状況でのご使用をおすすめします。

#### 2.2 Wi-Fi接続

「設定」をタップをします。 「Wi-Fi」をタップし、オンにします。 接続したいネットワークを選択します。 正しいパスワードを入力して、Wi-Fiに接続してください。

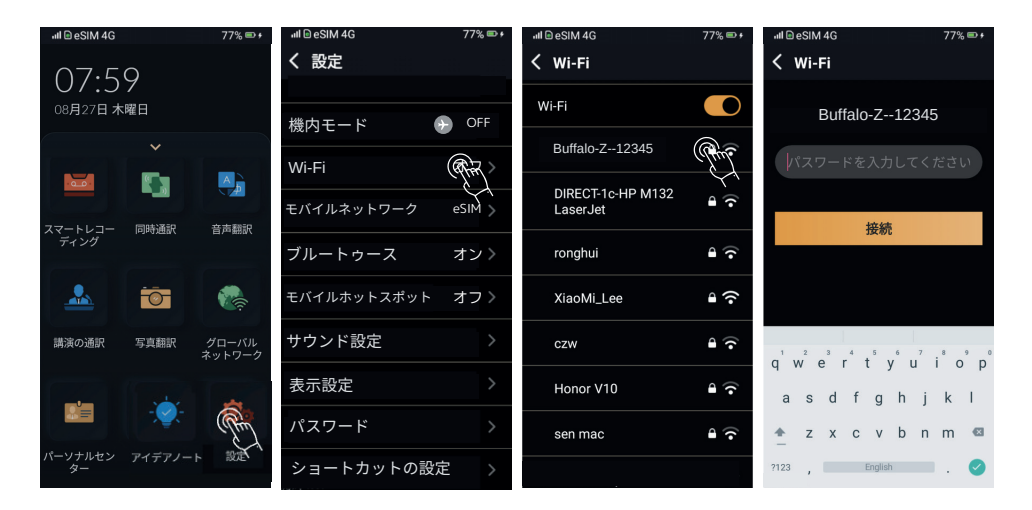

#### 2.3外付けSIM

本デバイスのSIMカードスロットはnano-SIMのみが使用可能です。 それ以外のサイズのカードによる挿入は、本デバイスの破損に つながります。

「設定」をタップします。 「モバイルネットワーク」を選択します。 「外付けSIMカード」を選択します。 「新しいAPN」をタップします。 SIMカードの設定データを入力して保存します。

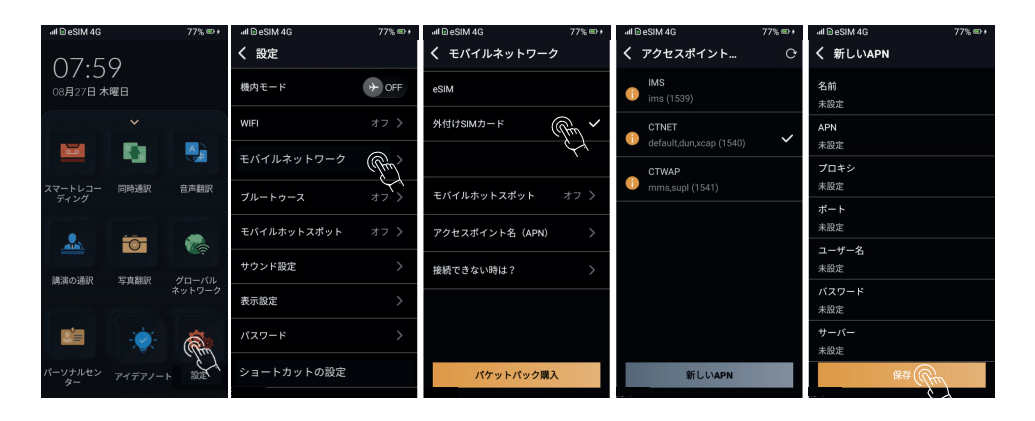

2.4デバイス内蔵eSIMカードの通信パック

「グローバルネットワーク」をタップします。 購 入した い パ ケットパックを 選 択してくだ さ い 。 表示に従い、クレジットカードなどでお支払ください。

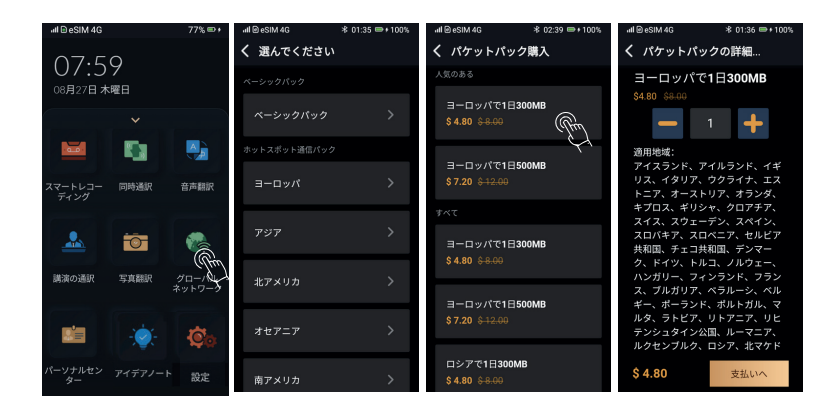

\*ベーシックバック

「音声翻訳」「同時通訳」「スマートレコーディング」の 機能をご使用になれます。

\*ホットスポット通信パック

「音声翻訳」「同時通訳」「スマートレコーディング」 「ホットスポット共有(最大5台の端末をWi-Fiルーターと して接続が可能)」の機能をご使用になれます。

# 3. 会員登録方法

「パーソナルセンター」をタップします

「会員受け取り」をタップします

「クラウドアカウントとの結びつけ」をタップすると 「認証コード」が表示します。

パソコンで「Notta Web(www.notta.ai)」にアクセスして 会員アカウントを登録してください。

「マイデバイス」の「十」を押すと「デバイスを追加する」 という入力欄が表示します。

Summitデバイスの「認証コード」を半角で入力して、 「認証」をタップするとデバイスが紐付けられます。

- (注1) パソコンで「Notta Web(www.notta.ai)」を開く際は、 Google Chromeをご使用ください。
- (注2)「スマートレコーディング」「同時通訳」「講演の通訳」 機能を使用するには、アカウントの紐付けが必要です。 必ず使用する前にデバイスの紐付けをおこなってください。

(注3)1年間の無料文字起こしの言語は「日本語」にまります。 「日本語」以外の言語をご使用の場合は、別費用が必要です。

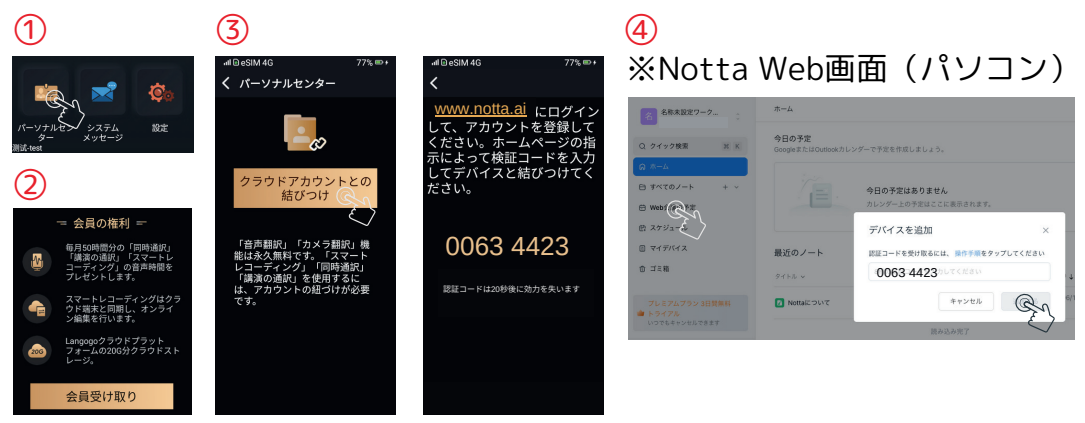

# 4. スマートレコーディング

- 4.1 スマートレコーディング画面
- A 「国旗」をタップすると言語の切り替えができます。
- B 「 」をタップすると録音を開始します。
- C 「 **⋒** 」をタップすると録音を一時停止します。
- D 「 ♥」をタップすると録音を保存します。

Eホーム画面の状態で2回押すとスマートレコーディングが

起動して録音が開始します。

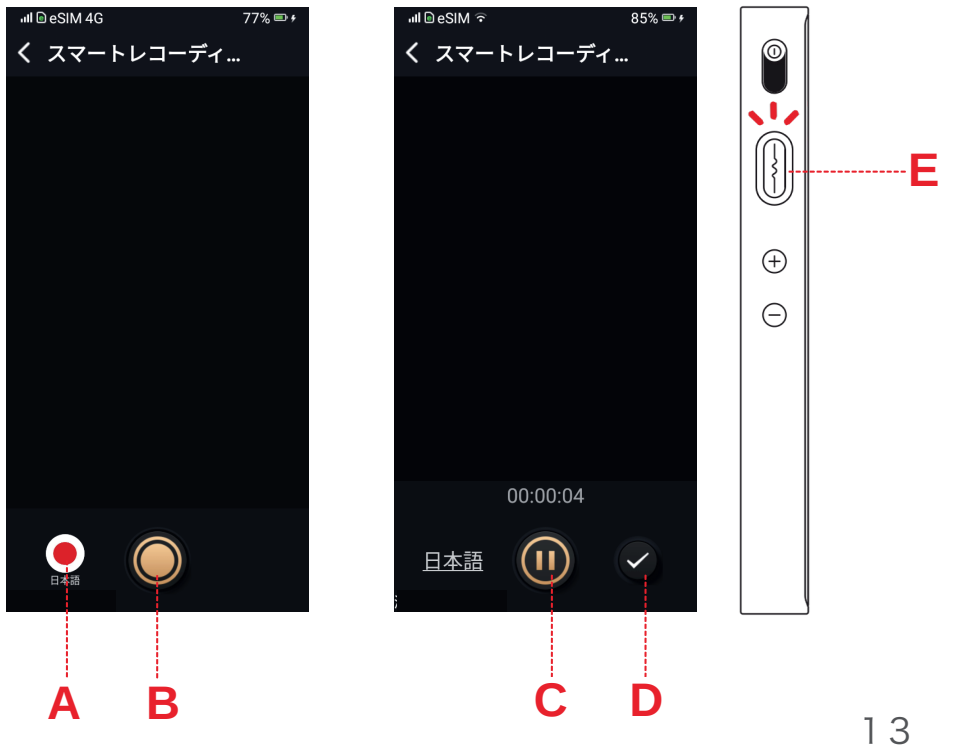

# Langogo

#### 4.2 録音機能を使う

- ①ホーム画面の「 🔤 スマートレコーディング」をタップする。
- ②「国旗アイコン」をタップして言語を選択する。
- ③「〇」をタップすると、録音が始まります。
- ④録音中、画面にはリアルタイムの文字起こし結果が表示されます。 マークしたい部分がある場合は、端末横側の「多機能ボタン」を
- 1回押します。「ハイライトを見る」で確認できます。
- ⑤録音を終了する場合は「●」をタップした後、「●」をタップする と録音を終了して内容を保存します。
- ※端末に表示されるリアルタイムの文字起こしは参考用です。
- クラウドへアップロードすると、AIがテキストを自動で校正します。 より正確な結果が表示されます。
- ※端末にリアルタイムで表示される文字起こしされた文章は、 バッテリーの消費を抑えるために黒くなり文字が見えなくなりますが、 録音、文字起こしはされています。

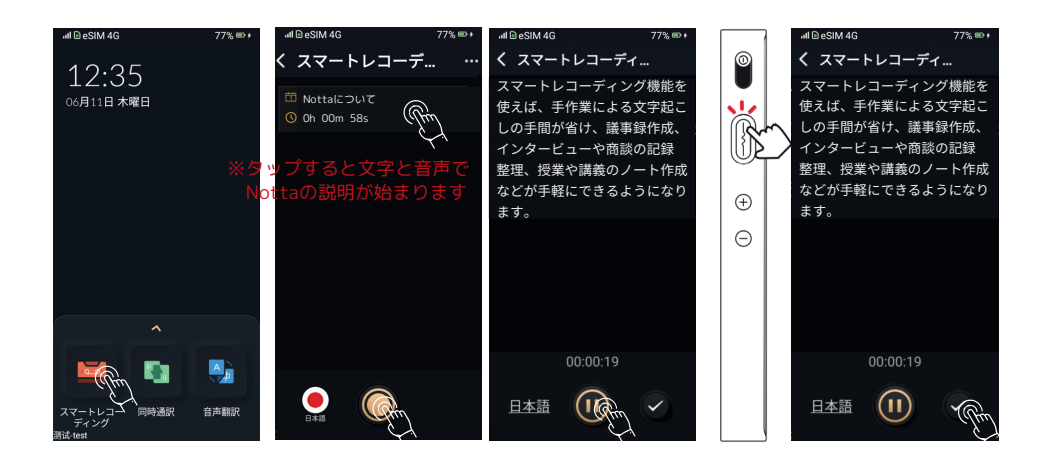

#### 4.3文字起こし機能を使う

「音声認識によるテキスト化」をタップする。

音声ファイルはアップロードされ、Notta Web上でテキスト化 されていますので、しばらくお待ちください。

テキスト化が完了すると、デバイスで音声の再生とテキストの 閲覧ができます。

マークした部分から、音声を再生します。

※パソコン、タブレット、スマホでNotta Web(www.notta.ai)に アクセスして、テキストをオンラインで編集することが可能です。 Word等別のソフトにデータを移して編集する必要はありません。

| all 🖻 eSIM 4G 77% 🕮                                                                                                    | աl ြe SIM 4G 77% 🖙 ៛                                                                                                    | աll ⊡ eSIM 4G 77% 🖙 ៛                                                                                    | •••II D eSIM 4G 77% ● + |
|----------------------------------------------------------------------------------------------------|----------------------------------------------------------------------------------------------------|----------------------------------------------------------------------------------------------------|-------------------------|
| く スマートレコーデ                                                                                                    | く スマートレコーデ                                                                                                    | < 2020.04.24 14:20 مجرس                                                                                  | ✓ 2020.08.12 16:04 ···· |
| <ul> <li>① 20200414 10:42</li> <li>○ 00:00:23</li> <li>音声認識によるテキスト化</li> <li>○ 20200414 10:41</li> <li>○ 00:00:11</li> <li>音声認識によるテキスト</li> </ul> | <ul> <li>20200424 14:20</li> <li>00:00:20</li> <li>新しい同時通訳モードは、<br/>完全ワイヤレスステレオイ</li> <li>20200424 13:43</li> <li>00:00:03</li> </ul> | 新しい同時通訳モードは、完<br>全ワイヤレスステレオイヤ<br>文対応イヤホンを使った導入<br>英語訳に揺らぐがほとんどあ<br>りませんし、両手がフリーに<br>なり、会話の楽しみに頑張り<br>ます。 | ハイライトを見る                |
| ト化<br>ご 20200414 10:41<br>© 00:00:03<br>音声認識によるテキス<br>ト化                                                                                          | <ul> <li> <sup>1</sup> 20200414 22:02         <ul> <li>                 00:00:03</li></ul></li></ul>                                  |                                                                                                    |                         |
|                                                                                                    | елана Состана                                                                                                    | II 00:00:02 -O 00:00:20                                                                                  | On 00m 002 On 00m 132   |

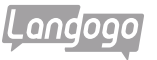

パソコンでNotta Web(www.notta.ai)を開く

#### ※ブラウザはGoogle Chromeをご使用ください

| 🎾 Notto Showcoseーあなたの動画をあっという間に15音脳に吹き替え、グローバルへのリーチを手軽に。 詳細作前前はこちら → 🛛 🛛 👋                                                                                                    |
|----------------------------------------------------------------------------------------------------|
| 💼 NOKKO. プロダクトマ サポート プログ 料金プラン 溢入向け 調料温泉 潮入事例 ARCさ目ステータ 🐵 🗸 ログイン 🛤 💦                                                                                                    |
| B動的に     B動のに     B声をな字起こし     Concente     Data Report Report Report     Section 20     Section 20 |
| aler 山形県 CHAMATARIAS Compared Standmarty に CSELILIUMF407 合 問題語201-7 YOO 企 RYODEN がいが OMRON your<br>THERE OF AN Micoworks COMCANTARE bluement ② Oral Care BeXide N EventHub 近式 ④ URSTONEMILE K #37777- AN Micoworks                                                                                                    |

## ▲-1「メールアドレス」を入力(サインインして登録する場合)

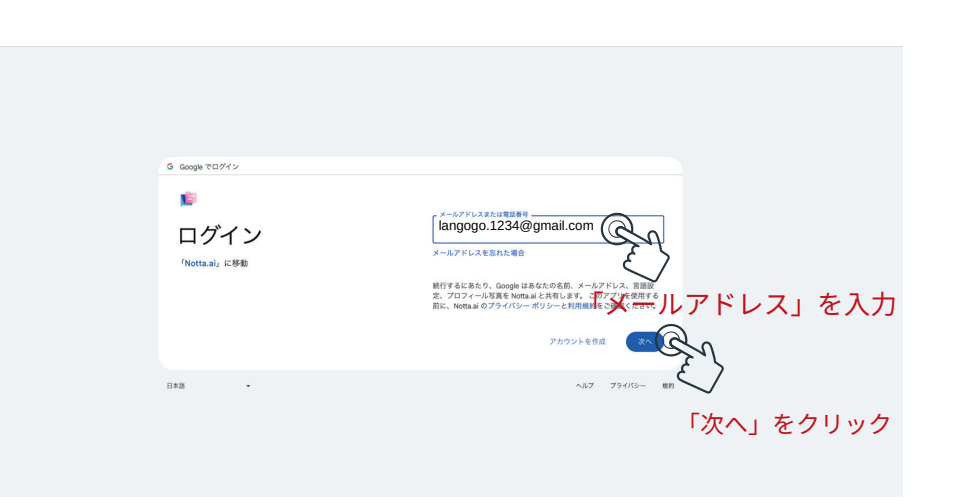

# アカウントを登録する

# ▲-2「パスワード」を入力(サインインして登録する場合)

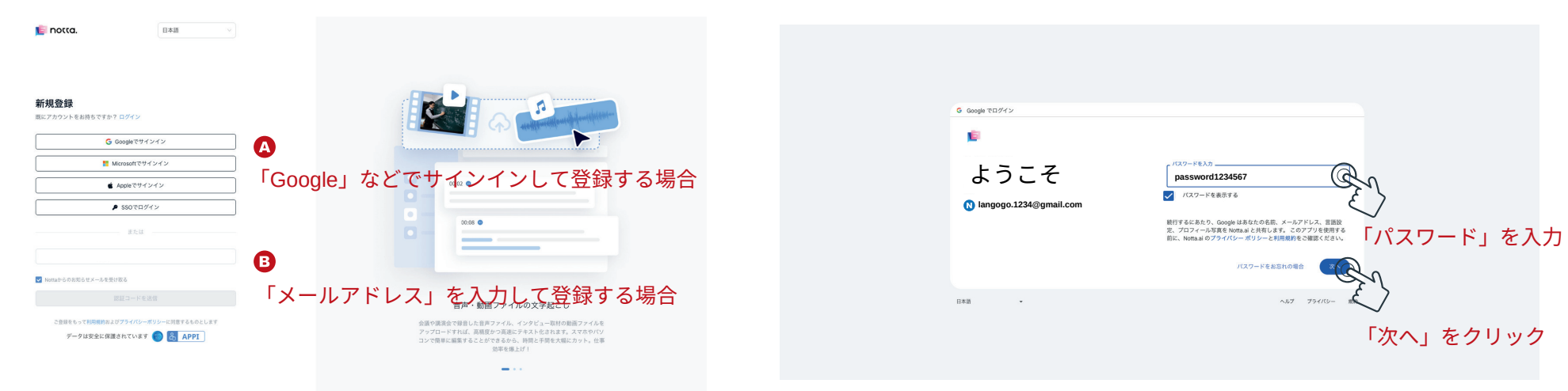

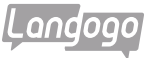

#### ▲ -3 Notta.aiにログインする

# ₿-2「メールアドレス」を入力して登録する場合

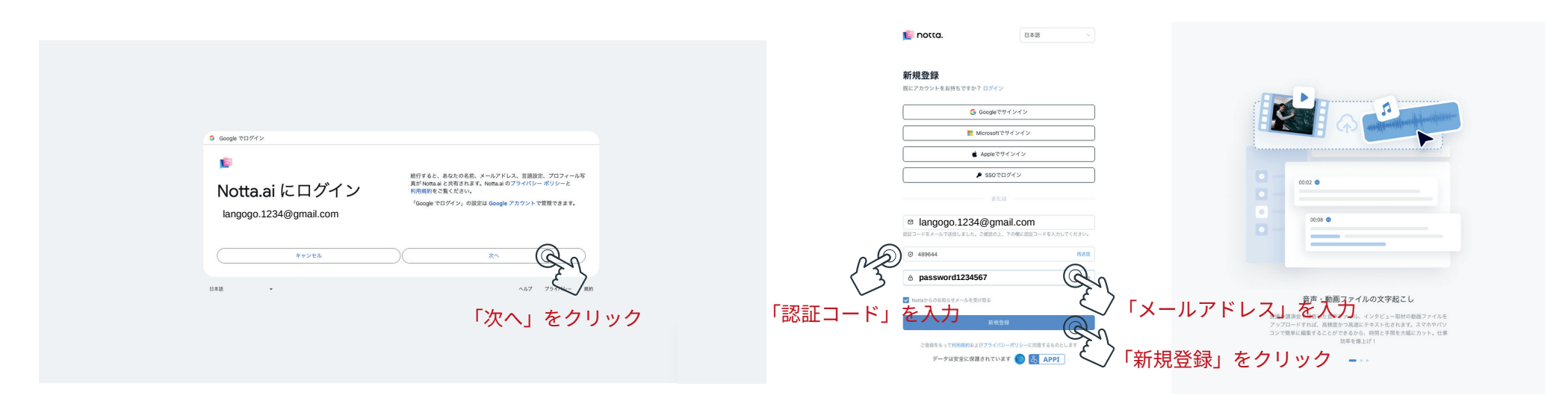

# Ⅰ-1「メールアドレス」を入力して登録する場合

|                                                                                                    | 認証コードをご確認ください                                                                                                    |
|----------------------------------------------------------------------------------------------------|----------------------------------------------------------------------------------------------------|
| <b>新規登録</b><br>国にアカウントをお持ちですか?ログイン                                                                                                    | 🍺 NOTCA. D SHOWCASE<br>物配コービネ 本体的ノイジャリン                                                                                                  |
| ⑤ 000000でサインイン                                                                                                    | 認証コートをご確認ください<br>Notaeで利用いただきありがとうございます。                                                                                                 |
| I Microsoftでサインイン                                                                                                    | 以下を改証コードを入力してご登録ください:                                                                                                    |
| <u>・ 4808でサインイン</u><br>「メールアドレス」をSAの初                                                                                                    | 43564  WHATC Showcass Lipーのアカウンドシステムを展用しており、ども5 のサービスでも用してカウントでス有人を展用しており、ども5                                                            |
| langogo.1234@gmail.com                                                                                                    | 課題コードは5分後に期間切れたなります。お早みにご利用ください。<br>5分20月にごを競歩ですしない場合は、上型の「回想コード」が開始<br>たりますのでご言意ください、万がー、一路、てご書かえたし<br>た場合やコードが発展時場合は、もう一定課題コードを正任してくださ |
| ✓ Nottaからのお知らせメールを受け取る                                                                                                    | - ~~。<br>二不明な点がございましたら、 <u>susport@notils_a</u> jまでお問い合わせくだ<br>さい。                                                                       |
| ぼロコートを送信<br>注目コートを送信<br>注目のもってけ際規制は2075-000-0530-021目前をものとします<br>デークは安全に必須有れています<br>「」」<br>「」」<br>「」<br>「」<br>「<br>「 | Nota & Showcase 7—1.                                                                                                    |
| 「認証コード」を送信」をクリック                                                                                                    | 0 6 0 0                                                                                                    |
|                                                                                                    | ※登録したメールアドレスに                                                                                                    |
|                                                                                                    | 「認証コード」が送られてきます                                                                                                    |

## 「質問」の回答

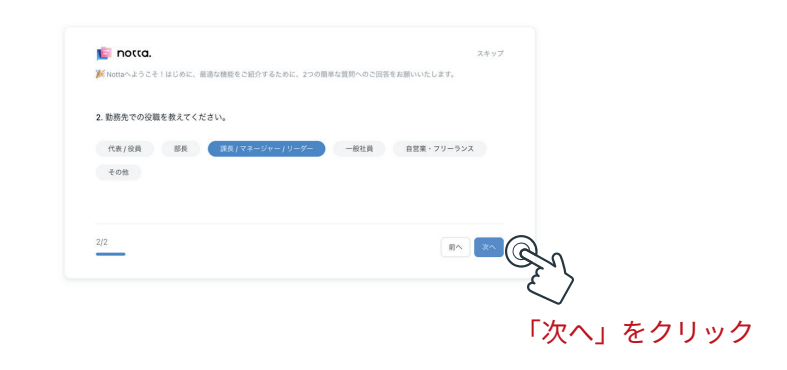

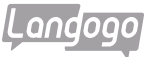

「質問」の回答

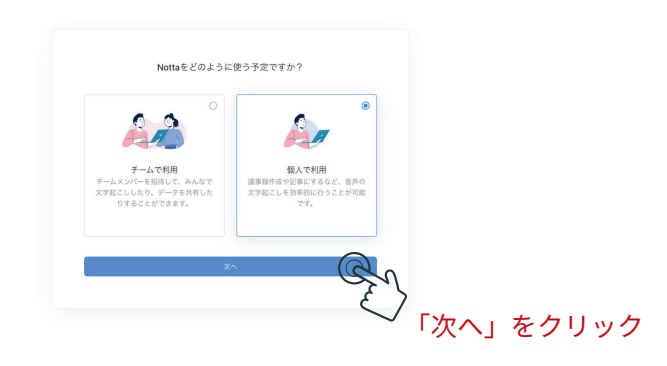

#### 「Notta Web」の登録ができました

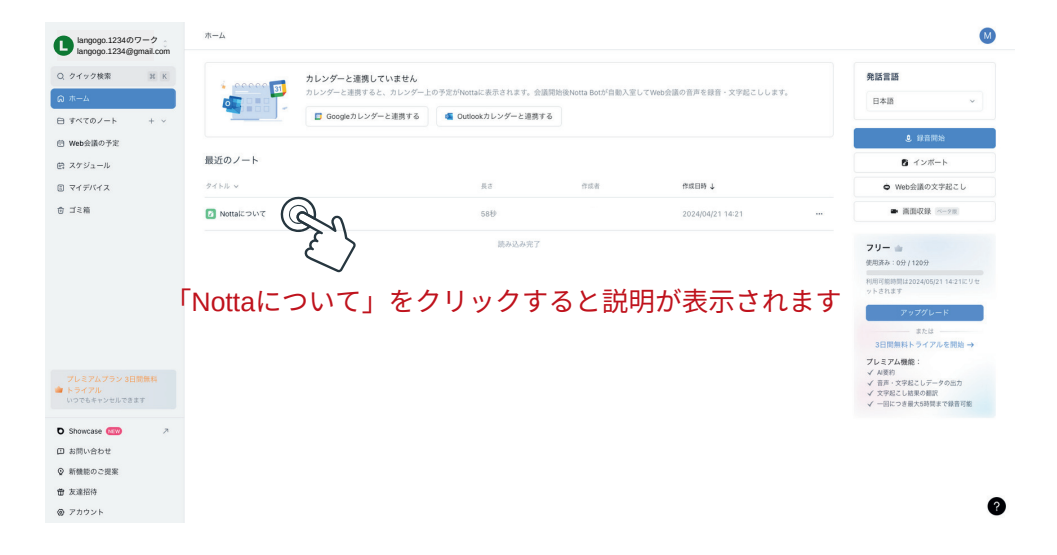

「ワークスペース」の新規作成

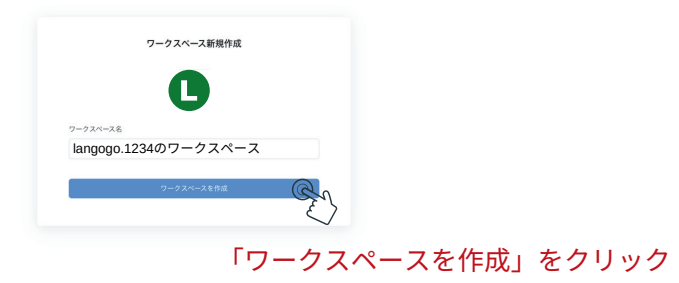

# 「端末」の紐付け

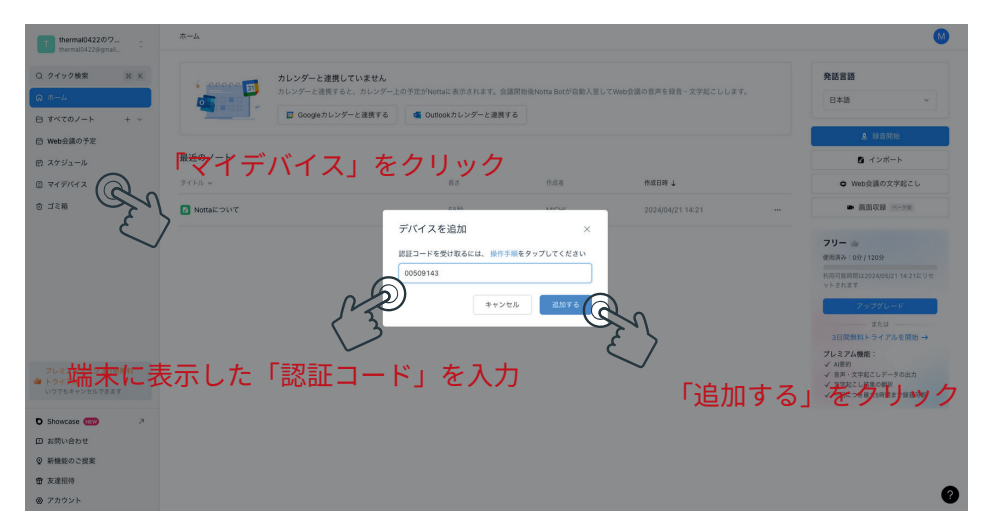

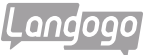

## 「端末」が紐付けられた状態

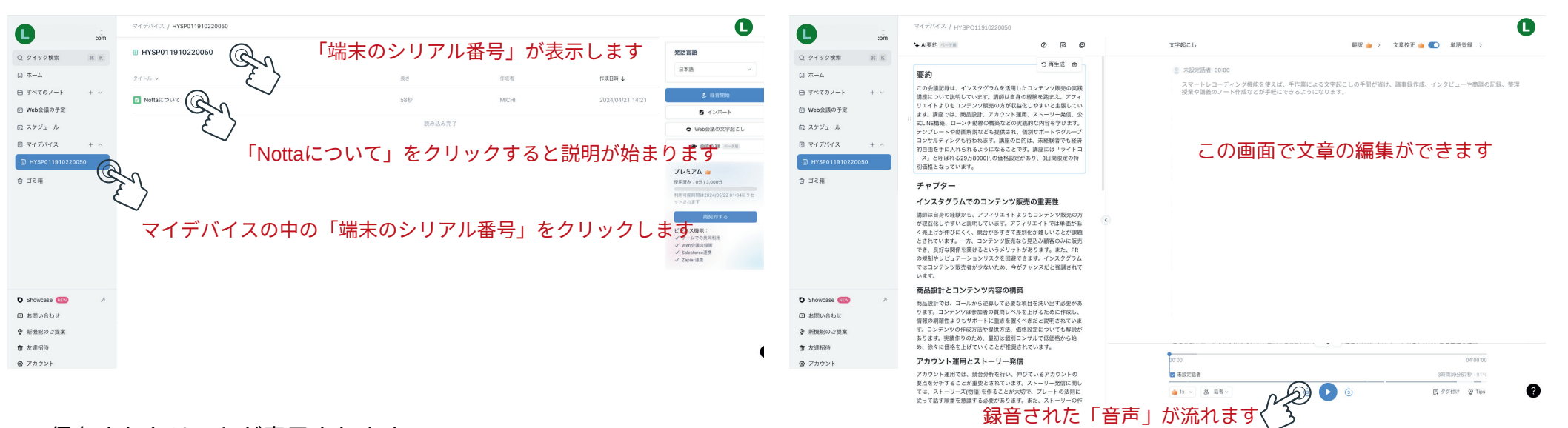

#### 保存されたリストが表示されます

| 0                                                      | ç   | マイデバイス / HYSP011910220050                               |                |     |                  | 0 |
|--------------------------------------------------------|-----|---------------------------------------------------------|----------------|-----|------------------|---|
| Q. クイック検索                                              | жк  | HYSPO11910220050                                        |                |     |                  | e |
| Q ホーム                                                  |     | 9758 v HYSP011910220050                                 | 長さ             | 作成者 | 作成日時 👃           |   |
| 日 すべてのノート 日 Web会議の予定                                   | + ~ | 2020.04.14 10:42                                        | 23秒            | т   | 2024/03/18 01:19 |   |
| 色 スケジュール                                               |     | 2024.03.02 21:00                                        | 3時間10分52秒      | т   | 2024/03/03 00:11 |   |
| <ul> <li>□ マイデバイス</li> <li>□ HYSP0119102200</li> </ul> | + ^ | □ 2024.02.29 20:30<br>□ 2024.02.29 20:30<br>編集したいリストをクリ | 1911 - 3 H 100 | T.  | 2024/02/29 21:54 |   |
| ⊕ ゴミ箱                                                  |     | 2024.02.23 10:19                                        | 2時間31分48秒      | т   | 2024/02/23 12:51 |   |
|                                                        |     | 2024.02.17 20:04                                        | 2時間30分47秒      | T   | 2024/02/17 22:35 |   |
|                                                        |     | 2024.01.28 20:15                                        | 410(00         | T   | 2024/02/01 18:04 |   |
|                                                        |     | 2 2024.01.25 13:24                                      | 1時間41分13秒      | P.  | 2024/02/01 18:04 |   |
|                                                        |     | 2024.01.06 20:06                                        | 4時間            | T   | 2024/02/01 18:04 |   |
| <ul> <li>Showcase (WW)</li> <li>コ お問い合わせ</li> </ul>    | 7   | 2024.01.02 21:06                                        | 480(0)         | T   | 2024/02/01 18:03 |   |
| ◎ 新機能のご提案                                              |     | 2023.12.19 21:19                                        | 2時間7分50秒       | т   | 2024/02/01 18:03 |   |
| <ul> <li>⑦ 友達招待</li> <li>⑦ アカウント</li> </ul>            |     |                                                         | 読み込み完了         |     |                  |   |

# ※スマートレコーディングの使用について

「編集画面」が表示します

| 購入方法  | 文字起こしを使用するためには、パーソナルセンターから会員登録が必要です。<br>登録方法は13ページをご参照ください。                      |
|-------|----------------------------------------------------------------------------------|
|       | 1.スマートレコーディングでの1年分の無料文字起こしができます。<br>(毎月50時間ご利用いただけます)Nottaの機能の全ての使用できます。         |
|       | 2.会員アカウントはNotta App及びNotta Webへの同時登録が可能です。                                       |
| 特典内容  | 3.500時間分のNotta Webでのデータ保存ができます。(Summit本体のデータ<br>保存容量は32GBで、およそ226時間分のデータを保存可能です。 |
|       | 4.Langogoの他の各種端末の文字起こしデータは、同じ会員アカウントに同時<br>することができます。                            |
| ご注意事項 | 1.会員の有効期限はパーソナルセンターでの登録日から1年です。その後は、<br>本製品のパーソナルセンターにて更新ができます。(1年単位/76ドル)       |
|       | 2.Summitt、Notta App、Notta Webの利用時間は共通になります。                                      |
|       | 3.会員特典の内容や使用料金は予告なく変更することがありますので、<br>あらかじめご了承ください。                               |

※ 会員/パーソナルセンターでの会員登録

A

# 5. 同時通訳

5.1 同時通訳画面

A タップして各種設定ができます。

B タップすると言語の切り替えができます。

C タップして会話を開始します。

D タップすると言語の向きの切り替えができます。

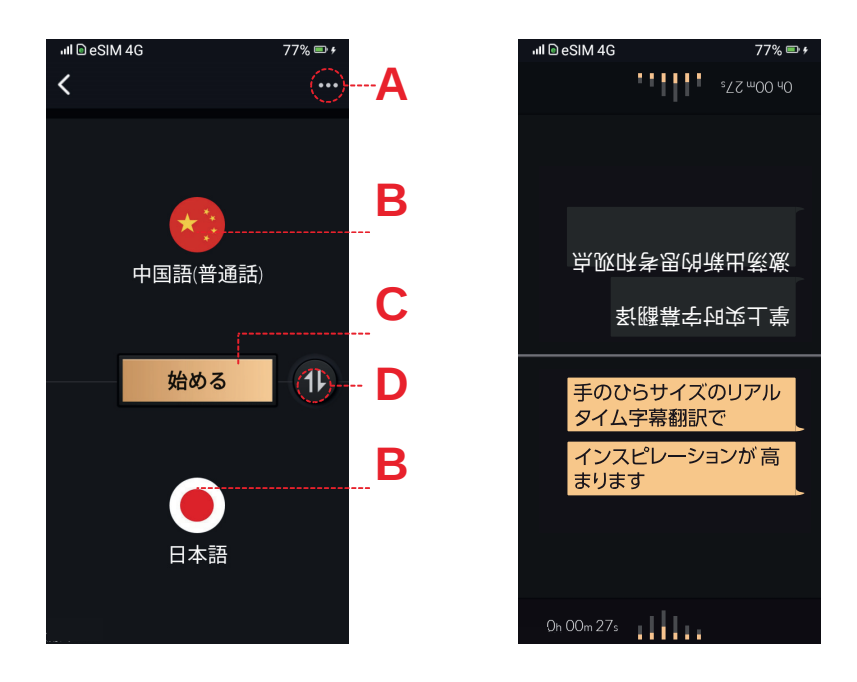

5.2同時通訳機能を使う

①「同時通訳」をタップします。

②言語を選択し、「始める」ボタンをタップして会話を始めます。

③会話中、画面上に2言語の字幕が表示されます。

画面を軽くタップすれば「中止」ボタンが表示されます。

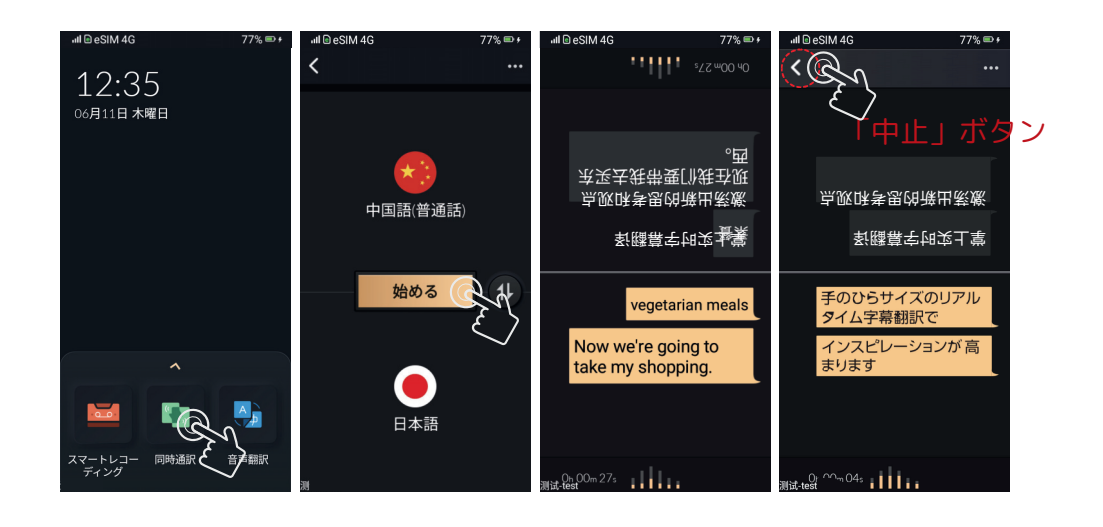

※TWSイヤホンをBluetooth接続して使用する機能です。 端末のスピーカーからは音声は出力されません。 0.5m~1.5mの距離で使用すると翻訳の性能が最もたかまります。 Bluetooth接続する際、一方のイヤホンからこちらの翻訳音声が、 もう一方のイヤホンから相手の翻訳音声が流れます。 イヤホンを片方ずつ装着してご使用ください。

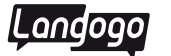

- 5.3 TWSイヤホンの設定方法
- ①「設定」をタップし、ブルートゥース設定画面に入ります。
- ②ブルートゥース機能をオンにします。
- ③ブルートゥース対応デバイスを検索し、ペアリングを開始します。 ペアリングに成功すると、使用可能になります。
- ※より自然な会話をしたい場合は、同時通訳機能を使用する際に、 左右完全独立ワイヤレスイヤホン(TWS Bluetoothイヤホン)を 装着してください。

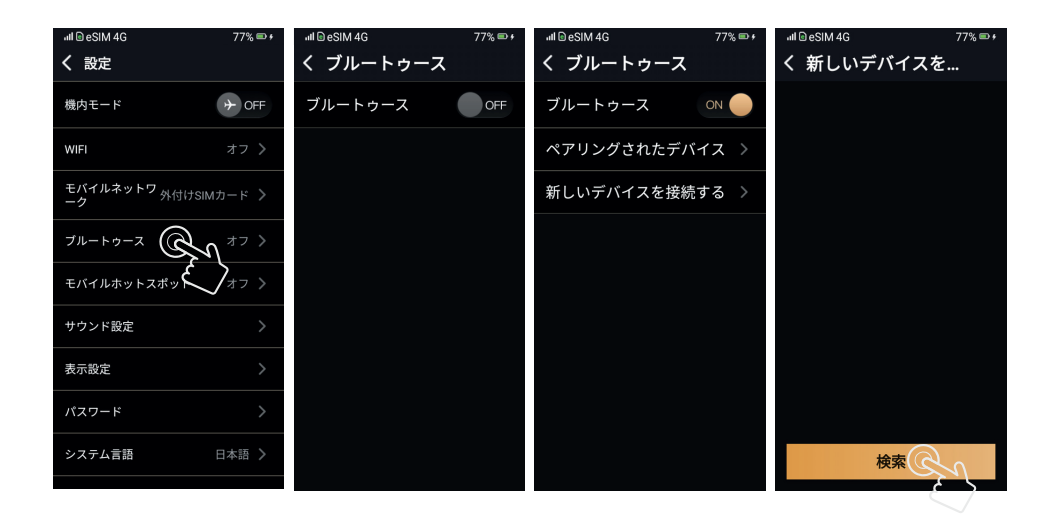

# 6. 講演の通訳

「講演の通訳」をタップ。

- 「国旗」をタップして言語を選択します。
- 「○」をタップすると文字起こしと共に翻訳を行います。

翻訳を終了する場合は 🔟」をタップした後、「 🔗 を タップすると終了します。

画面をタップすると過去の記録の閲覧、音声の再生、2言語字幕の ハイライト表示ができます。

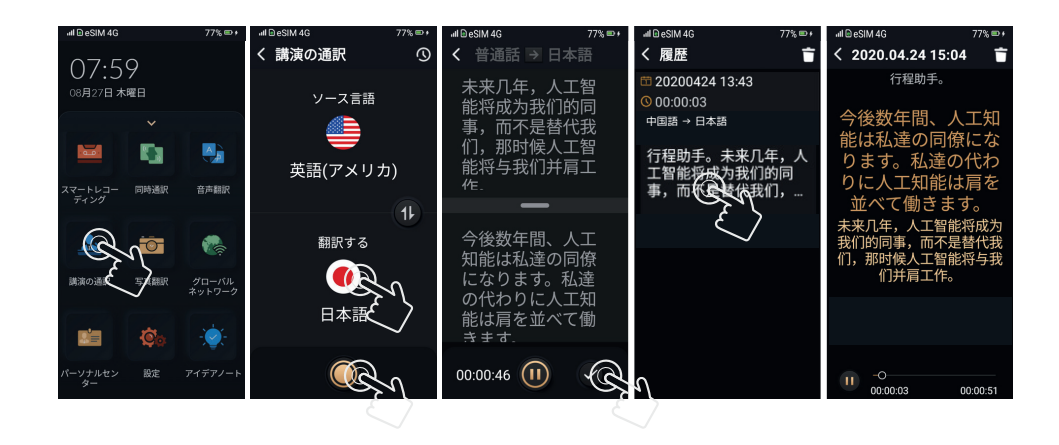

# 7. 音声翻訳

「音声翻訳」をタップします。(「多機能ボタン」を押して省略可) 多機能ボタンを押したまま話し始めます。

ボタンを離すと、翻訳結果を表示するとともに音声を再生します。

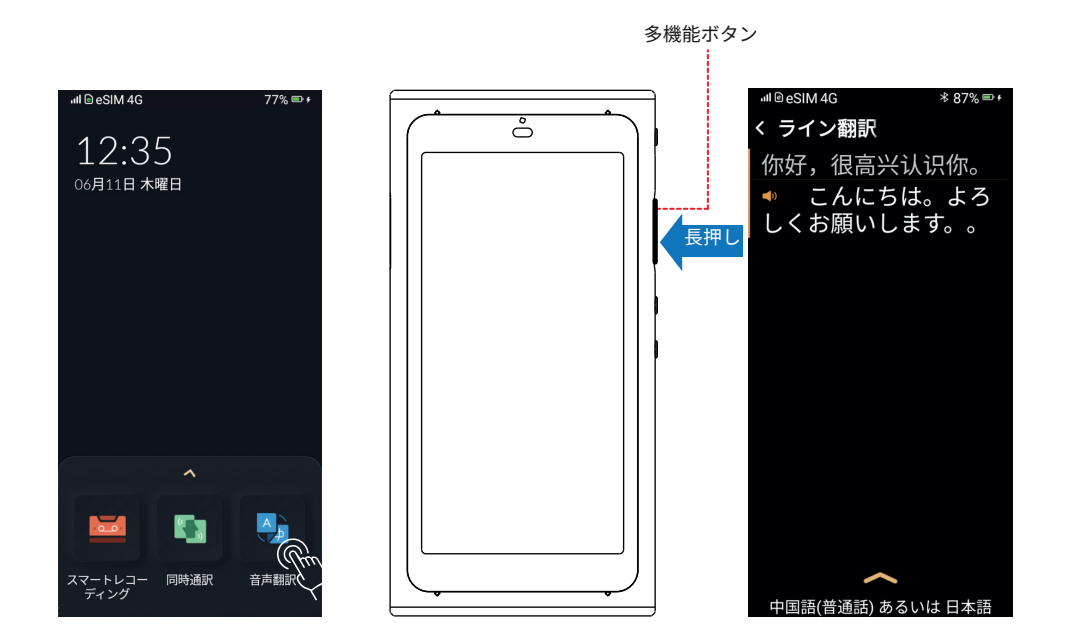

# 8. 写真翻訳

①「写真翻訳」をタップします。

②翻訳言語を選択します。

③翻訳したい文字に合わせて写真を撮ります。

④「テキスト比較」をタップすると、2言語でのテキストを見ることがで きます。「↓」、をタップすると、音声を再生します。

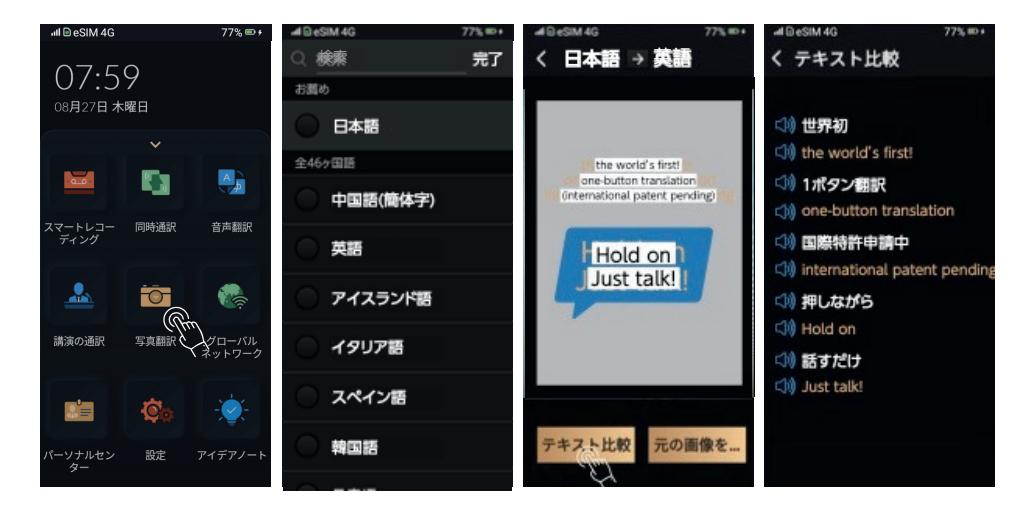

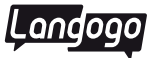

#### 9. アイデアノート

「アイデアノート」をタップします。

多機能ボタンを押したまま話してください。指を離したら、文字 起こし結果を表示します。

タスクを黄・青の2色に色分けして優先度を見える化します。 ToDoリストが自動的に作成され、ホーム画面に表示されます。

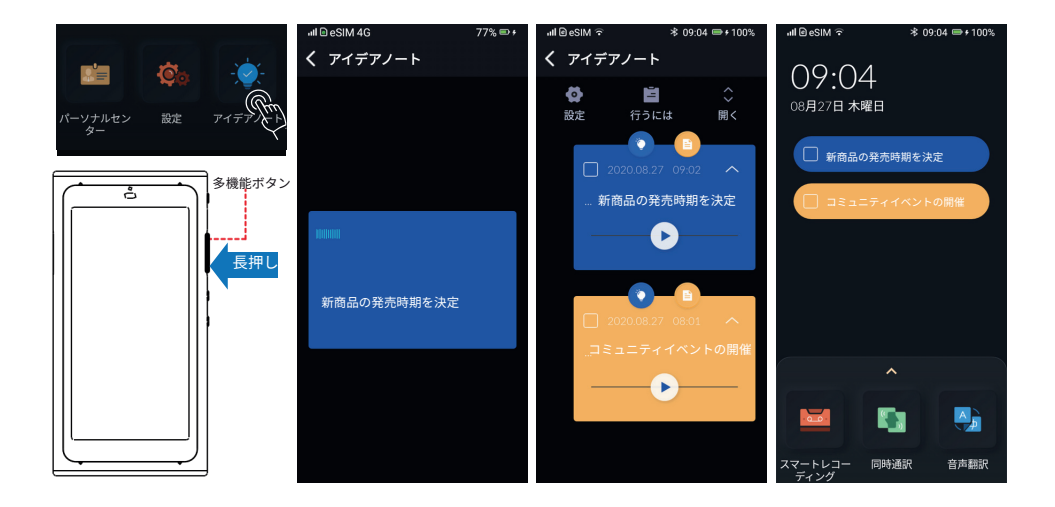

## 10.データのエクスポート

※Windowsの場合:

デバイスを付属のUSBケーブルでパソコンに接続します。

パソコンのエクスプローラーを起動 >Langogo Summitの名前 をクリック >「Langogo Export」というフォルダをクリック > エクスポートしたいデータを探して選択 > パソコンにコピー・ペーストします。

#### ※Macの場合:

Androidの公式サイトから「Android File Transfer」を、 ダウンロードしてインストールします。Android内のファイルを Macから操作したいなら「Android File Transfer」は必須アプリ です。

デバイスを付属のUSBケーブルでパソコンに接続します。 ファインダーを起動 > Langogo Summitの名前をクリック > 「Langogo Export」というフォルダをクリック > エクスポートしたいデータを探して選択 > パソコンにコピー・ペーストします。

※エクスポートできるデータの種類 スマートレコーディング:WAV、TXT 同時通訳:WAV、TXT 講演の通訳:WAV、TXT 写真翻訳:JPG、TXT